Dear Parent,

As of this week, your child does not have an Emergency Medical/ Dental form on file. An Emergency Medical/Dental form is required by School Board Policy 352 to attend field trips. A new form is required each school year.

The Medical/Dental Form is able to be completed in Skyward by parents that have an electronic device and are able to complete it online. I have also attached a written form that can also be completed and returned to school. Either way, **this must be completed prior to any field trip.** 

Here are the steps for parents to locate the Emergency Medical/ Dental form in Skyward:

- → Login to <u>Skyward</u> via the internet web browser (Chrome, Safari, Internet Explorer, etc.) on any electronic device. This can be found on the District website.
- → If using a phone, click the 3 lines on the top right corner, then click "Go to Desktop View".
- $\rightarrow$  Click the + in the top left corner
- $\rightarrow$  Online Forms
- $\rightarrow$  Then where it says Health Forms, click that to fill out the form
  - Make sure to read and complete the entire form. Some common missed areas are the date and clicking "Yes" at the bottom of the form where it asks for consent. Acknowledging the form is required.

Our goal is to ensure every student is able to go on the field trip with their classmates, but we need your help to make this happen. Even if your child is not going on a field trip, it's important that we have all the health information we need to care for your child throughout the school day.

Thank you,

Estimado padre/madre,

A partir de esta semana, su estudiante no tiene un Registro Médico/Dental de Emergencia en nuestros archivos. Un Registro Médico/Dental de Emergencia es requerido por la Política 352 de la Junta Escolar para asistir a las excursiones educativas. Se requiere completar un nuevo registro(forma) cada año escolar.

El Registro Médico/Dental de Emergencia puede ser completado a través de Skyward por los padres que tengan un dispositivo electrónico y pueden completarlo en línea. También he adjuntado un registro escrito que también puede ser completado y devuelto a la escuela. De cualquier manera, **esto debe ser completado antes de cualquier excursión.** 

Aquí están los pasos para que los padres puedan localizar el Registro Médico/Dental de Emergencia en Skyward (aplicación):

- → Inicie sesión en <u>Skyward</u> a través del navegador web de Internet (Chrome, Safari, Internet Explorer, etc.) en cualquier dispositivo electrónico. Esto se puede encontrar en el sitio web del Distrito Escolar.
- → Si está usando un teléfono, haga clic en las tres líneas que se encuentran hacia arriba en la esquina hacia la derecha y luego haga clic en *Go To Desktop View* (verlo en pantalla regular/Escritorio).
- → Haga clic en la + que se encuentran hacia arriba en la esquina hacia la izquierda
- → Haga clic en Online Forms (Formularios en línea).
- → Luego dónde diga Health Forms (Formularios de Salud), haga clic en ello para completar el formulario.
  - Asegúrese de leer y completar todo el formulario. Algunas áreas comunes que se omiten son la fecha y hacer clic "yes/Sí" en la parte inferior del formulario donde solicita el consentimiento. Se requiere reconocer el formulario.

Nuestro objetivo es asegurarnos de que todos los estudiantes puedan ir a la excursión con sus compañeros de clase, pero necesitamos su ayuda para que esto suceda. Incluso si su estudiante no va a una excursión, todavía es importante que tengamos toda la información de salud/médica que necesitamos para cuidar a su hijo/a durante el día escolar.

Gracias por su cooperación,